## **Git-Blit Tutorial**

We use Git-Blit to allow automation teams to maintain their automation assets within a central repo. This ensures that all of the automation in sync and no one is overriding another person's changes while working on the same project. Git-Blit allows for version control across the automation assets- if the code breaks it can be reverted back to a recent version without losing too much data.

It is an open source tool that we use extensively because it gives us complete control over installation and security. Security is in check because it can easily be deployed within the firewall. Below are the steps that walk you through the Git-Blit Setup and basic usage (checking-in, checkin-out, etc.):

### **Git Fetch**

- 1. Open Git GUI
- 2. Click on Remote\Fetch From\Origin

| 🧃 Git Gui (relms_scripts) C:/Users/U363074/De | esktop/git_repo/relms_scripts | . <b>D</b> X   |
|-----------------------------------------------|-------------------------------|----------------|
| Repository Edit Branch Commit Merge           | Remote Tools Help             |                |
| Current Branch: master                        | Fetch from   origin           |                |
| Unstaged Changes                              | Prune from                    |                |
|                                               | Remove Remote                 | ~              |
|                                               | Add Ctrl-A                    |                |
|                                               | Push Ctrl-P                   |                |
|                                               | Delete Branch                 |                |
|                                               |                               |                |
|                                               |                               |                |
| -                                             |                               |                |
| < >                                           |                               |                |
| Staged Changes (Will Commit)                  |                               |                |
|                                               |                               |                |
|                                               |                               |                |
|                                               |                               |                |
|                                               |                               |                |
|                                               | Commit Message:               | nd Last Commit |
|                                               | Rescan                        |                |
|                                               | Stage Changed                 |                |
|                                               |                               |                |
|                                               | Sign Off                      |                |
|                                               | Commit                        |                |
| -                                             | Push                          |                |
| < >                                           |                               | *              |
| Ready.                                        |                               |                |

3. Wait till you see Fetching new changes from Origin Success message as shown in the following screenshot.

| <ul> <li>Git Gui (relms scripts) C·/Users/U363074/Des</li> </ul> | ktop/ait repo/relms scripts                                                                        | x  |
|------------------------------------------------------------------|----------------------------------------------------------------------------------------------------|----|
| President Eth Prest, Constitution                                |                                                                                                    |    |
| Repository Edit Branch Commit Werge                              | Remote Tools Help                                                                                  |    |
| Current Branch: master                                           |                                                                                                    |    |
| Unstaged Changes                                                 |                                                                                                    |    |
| Â                                                                | Git Gui (relms_scripts): fetch origin                                                              | 23 |
|                                                                  | Fetching new changes from origin                                                                   |    |
|                                                                  | From ssh://wnl-svr081.wellsfargo.com:29418/relms_scripts<br>521b9ebab5d65d master -> origin/master |    |
| < >                                                              |                                                                                                    |    |
| Staged Changes (Will Commit)                                     |                                                                                                    | -  |
|                                                                  | Success                                                                                            |    |
|                                                                  | ۲<br>Close                                                                                         | e  |
|                                                                  | Kescan                                                                                             | -  |
|                                                                  | Stage Changed       Sign Off       Commit       Push                                               |    |
| *                                                                |                                                                                                    | ~  |
| Ready.                                                           |                                                                                                    |    |

## **Merge Changes Locally**

1. Click on Merge Tab and click Local Merge

| Git Gui (relms_scripts) C:/Users/U363074/D                                                                                                    | lesktop/git_repo/relms_scripts              | _ <b>D</b> X    |
|----------------------------------------------------------------------------------------------------|---------------------------------------------|-----------------|
| Repository Edit Branch Commit Merg                                                                                                    | e Remote Tools Help                         |                 |
| Current Branch: master                                                                                                    | cal Merge Ctrl-M                            |                 |
| Unstaged Changes Al                                                                                                    | port Merge                                  |                 |
| ۲۰ المعالم المعالم المعالم المعالم المعالم المعالم المعالم المعالم المعالم المعالم المعالم المعالم المعالم الم<br>Staged Changes (Will Commit) |                                             |                 |
|                                                                                                    | Commit Manager                              | ,               |
|                                                                                                    | Bercan                                      | end Last Commit |
|                                                                                                    | Stage Changed<br>Sign Off<br>Commit<br>Push | Î               |
| Ready.                                                                                                    |                                             | -               |

2. Choose the "**Tracking Branch**" where you want the merge to take place and click **Merge** button

| Repository Edit Branch Commit Merge Remote Tools Help                                                                                                    | 🖣 Git Gui (relms_scripts) C:/Users/U363074/Desktop/git_repo/relms_scripts |                                |
|----------------------------------------------------------------------------------------------------|---------------------------------------------------------------------------|--------------------------------|
| Merge     Image       Merge Into master       Revision To Merge       Revision Expression:       Local Branch @ Tracking Branch @ Tag       Origin/HEAD       Origin/Master                                   | Repository Edit Branch Commit Merge Remote Tools Help                     |                                |
| Merge Into master         Revision To Merge         Revision Expression:         Local Branch          Tracking Branch          Tag             origin/HEAD             origin/HEAD             origin/master | t Merge                                                                   |                                |
| Revision To Merge         Revision Expression:         Local Branch           Origin/HEAD         origin/master                                                                                               | Merge Into master                                                         |                                |
| <ul> <li>Revision Expression:</li> <li>Local Branch Tag</li> <li>origin/HEAD</li> <li>origin/master</li> </ul>                                                                                                | Revision To Merge                                                         | A                              |
| Local Branch Tag       origin/HEAD       origin/master                                                                                                    | Revision Expression:                                                      |                                |
| origin/HEAD<br>origin/master                                                                                                    | 💿 Local Branch 💿 Tracking Branch 💿 Tag                                    |                                |
| origin/master                                                                                                    | origin/HEAD                                                               |                                |
|                                                                                                    | origin/master                                                             |                                |
|                                                                                                    |                                                                           |                                |
|                                                                                                    |                                                                           |                                |
|                                                                                                    |                                                                           |                                |
|                                                                                                    |                                                                           |                                |
|                                                                                                    |                                                                           |                                |
|                                                                                                    |                                                                           |                                |
|                                                                                                    |                                                                           | *                              |
| Visualize Cancel Merge                                                                                                    | Visualize Cancel Merge                                                    |                                |
| © New Commit © Amend Last Commit                                                                                                    | Commut Message.                                                           | New Commit O Amend Last Commit |
| Rescan                                                                                                    | Rescan                                                                    |                                |
| Stage Changed                                                                                                    | Stage Changed                                                             |                                |
| Sign Off                                                                                                    | Sign Off                                                                  |                                |
| Commit                                                                                                    | Commit                                                                    |                                |
| Push                                                                                                    | Push                                                                      |                                |
|                                                                                                    | · · · · · · · · · · · · · · · · · · ·                                     |                                |
| Ready                                                                                                    | * Peady                                                                   | Ψ                              |

3. Wait to see the Merge Success message and close the Merge pop up window.

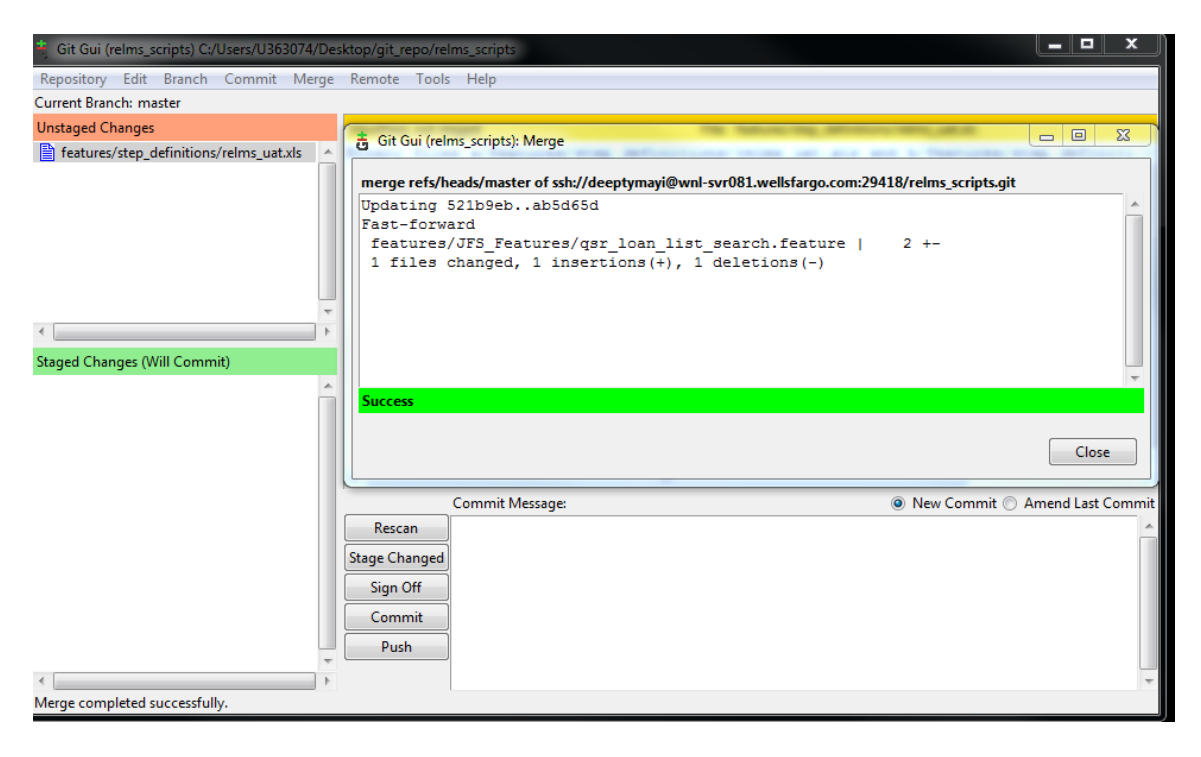

# Pushing Your Local Changes to Git Repository

1. Click "**Rescan**" to see your local changes.

| 🗯 Git Gui (relms_scripts) C:/Users/U363074/Des                                                                                                    | sktop/git_repo/relms_scripts                                                                                                    |             | x       |
|----------------------------------------------------------------------------------------------------|----------------------------------------------------------------------------------------------------|-------------|---------|
| Repository Edit Branch Commit Merge                                                                                                    | Remote Tools Help                                                                                                    |             |         |
| Current Branch: master                                                                                                    |                                                                                                    |             |         |
| Unstaged Changes                                                                                                    | Modified, not staged File: features/step_definitions/relms_uat.xls                                                                                              |             |         |
| features/DP_Features/LDBP_Global Comi<br>features/DP_Features/LDBP_Purpose Coc<br>features/step_definitions/Relms_edit.rb<br>features/step_definitions/relms_uat.xls | Binary files a/features/step_definitions/relms_uat.xls and b/features/st                                                                                        | ep_defin    | iti 🔺   |
| 4 III >                                                                                                    |                                                                                                    |             |         |
| Staged Changes (Will Commit)                                                                                                    |                                                                                                    |             |         |
|                                                                                                    | <ul> <li>III</li> <li>Commit Message:</li> <li>New Commit © A</li> <li>Rescan</li> <li>Stage Changed</li> <li>Sign Off</li> <li>Commit</li> <li>Push</li> </ul> | mend Last ( | Ecommit |
| -                                                                                                    |                                                                                                    |             | -       |
| Ready.                                                                                                    |                                                                                                    |             |         |

2. Click on "Stage Changed" to stage your local changes to the Git Repository. Click "YES" on the browser alert.

| 🗧 Git Gui (relms_scripts) C:/Users/U363074/Des                                                                                                    | ktop/git_repo/relms_scripts                   |                                                         |
|----------------------------------------------------------------------------------------------------|-----------------------------------------------|---------------------------------------------------------|
| Repository Edit Branch Commit Merge                                                                                                    | Remote Tools Help                             |                                                         |
| Current Branch: master                                                                                                    |                                               |                                                         |
| Unstaged Changes                                                                                                    | Modified, not staged File: featur             | es/step_definitions/relms_uat.xls                       |
| features/DP_Features/LDBP_Global Com  features/DP_Features/LDBP_Purpose Coc features/step_definitions/Relms_edit.rb features/step_definitions/relms_uat.xds | Binary files a/features/step_definitions/relm | s_uat.xls and b/features/step_definiti                  |
| 4 III >                                                                                                    |                                               |                                                         |
| Staged Changes (Will Commit)                                                                                                    | Git Gui (relms_scripts)                       | <ul> <li>New Commit          Amend Last Comm</li> </ul> |
| * *                                                                                                    |                                               |                                                         |
| Ready.                                                                                                    |                                               |                                                         |

3. Once you click "Yes" you should be able to see all the new changes marked under the Staged Changes Column.

| an dar (tenns_serba) er ösers/öses/ösesköl/grejebo/renns_serba                                                                                                    |           |        |
|----------------------------------------------------------------------------------------------------|-----------|--------|
| Repository Edit Branch Commit Merge Remote Tools Help                                                                                                    |           |        |
| Current Branch: master                                                                                                    |           |        |
| Unstaged Changes                                                                                                    |           |        |
| Staged Changes (Will Commit)<br>Staged Changes (Will Commit)<br>features/DP_Features/LDBP_Global Com<br>features/step_definitions/relms_uat.xls<br>features/step_definitions/relms_uat.xls<br>Commit Message:  New Commit  Am<br>Stage Changed<br>Sign Off<br>Commit<br>Push | nd Last ( | Commit |
| Ready to commit.                                                                                                    |           |        |

4. After staging the changes, click "**Commit**" to commit the changes to the Git Repository and then click "OK" on the browser alert.

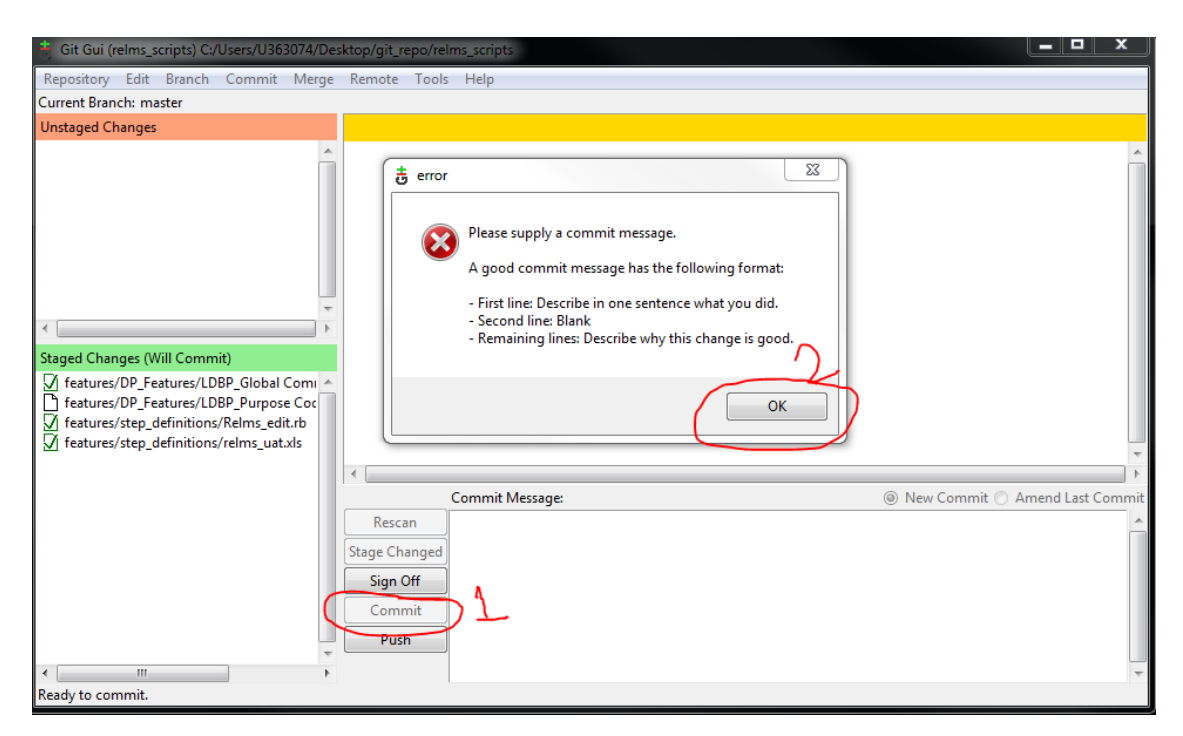

5. Add your custom Commit Message relevant to the changes that you are willing to commit to Git.

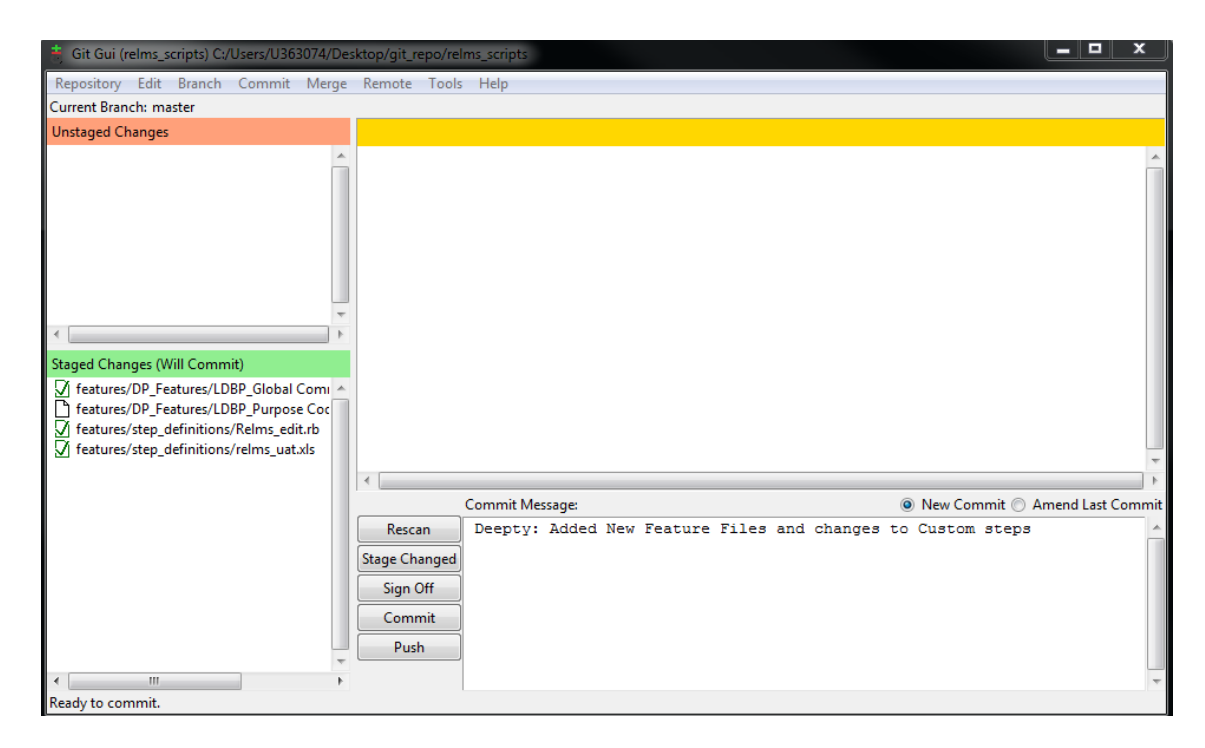

6. Click "**Commit**" again and wait for your commit message to appear at the bottom of Git GUI page.

| 🧃 Git Gui (relms_scripts) C:/Users/U363074/D | esktop/git_repo/re                                    | elms_scripts           |            |
|----------------------------------------------|-------------------------------------------------------|------------------------|------------|
| Repository Edit Branch Commit Merge          | e Remote Tool                                         | ls Help                |            |
| Current Branch: master                       |                                                       |                        |            |
| Unstaged Changes                             |                                                       |                        |            |
| 4                                            |                                                       |                        | *          |
| Staged Changes (Will Commit)                 |                                                       |                        |            |
|                                              | <                                                     |                        |            |
|                                              |                                                       | Commit Message:        | New Commit |
|                                              | Rescan<br>Stage Changed<br>Sign Off<br>Commit<br>Push |                        |            |
|                                              |                                                       |                        | -          |
| Created commit 3ecbffe7: Deepty: Added New   | Feature Files and c                                   | hanges to Custom steps |            |

7. Click "**Push**" on Git GUI and click "**Push**"again after verifying that the correct source branch is selected on the Push Branches pop up window. The application might ask you to enter your password for authentication so enter your password.

|                                                         | 🧓 Push                         |                          |
|---------------------------------------------------------|--------------------------------|--------------------------|
| 🚔 Git Gui (relms_scripts) C:/Users/U363074/Desktop/git  | Push Branches                  | <b>— —</b> X             |
| Repository Edit Branch Commit Merge Remot               | Source Branches                |                          |
| Current Branch: master                                  | master                         |                          |
| Unstaged Changes                                        |                                |                          |
| Staged Changes (Will Commit)                            |                                | ommit  Amend Last Commit |
| Created commit 3ecbffe7: Deepty: Added New Feature File | es and changes to Custom steps |                          |

8. Wait to See "Success" on Push Origin pop up window.

| 🗧 Git Gui (relms_scripts) C:/Users/U363074/Desktop/git_repo  | /relms_scripts                                                                                                    | <b>— — X</b>                                                             |
|--------------------------------------------------------------|----------------------------------------------------------------------------------------------------|--------------------------------------------------------------------------|
| Repository Edit Branch Commit Merge Remote To                | ols Help                                                                                                    |                                                                          |
| Current Branch: master                                       |                                                                                                    |                                                                          |
| Unstaged Changes                                             | Bit Gui (relms_scripts): push origin                                                                                                    |                                                                          |
| <                                                            | Pushing 1 branch to origin       Pushing to ssh://deeptymayi@wnl-svr081.wellsfargo.com:29418/reremote: Resolving deltas: 100% (6/6) +[Kremote: Resolving deremote: Updating references: 100% (1/1) +(Kremote: Updating To ssh://deeptymayi@wnl-svr081.wellsfargo.com:29418/relms_scriab5d65d3ecbffe master -> master        m       Success     m | elms_scripts.git<br>eltas: 100% (6/6)+[<br>references: 100% (<br>pts.git |
|                                                              |                                                                                                    |                                                                          |
|                                                              | Commit Message:                                                                                                    | mend Last Commit                                                         |
| Rescan<br>Stage Chang<br>Sign Off<br>Commit<br>Push          |                                                                                                    |                                                                          |
| Created commit 3echffe7: Deenty: Added New Feature Files and | changes to Custom steps                                                                                                    | *                                                                        |
| created commit Seconer, Deepty, Added New Feature Files and  | changes to custom steps                                                                                                    |                                                                          |

### Validating that Changes have been Pushed Successfully

Once you have pushed your changes to the Git Repo, it is important to validate that you have all the changes pushed successfully and your changes are merged with changes made by other members of your team in the same Git branch. We can follow the steps below to validate the same:

1. Click on "Repository" tab on Git GUI and click "Visualize All Branch History"

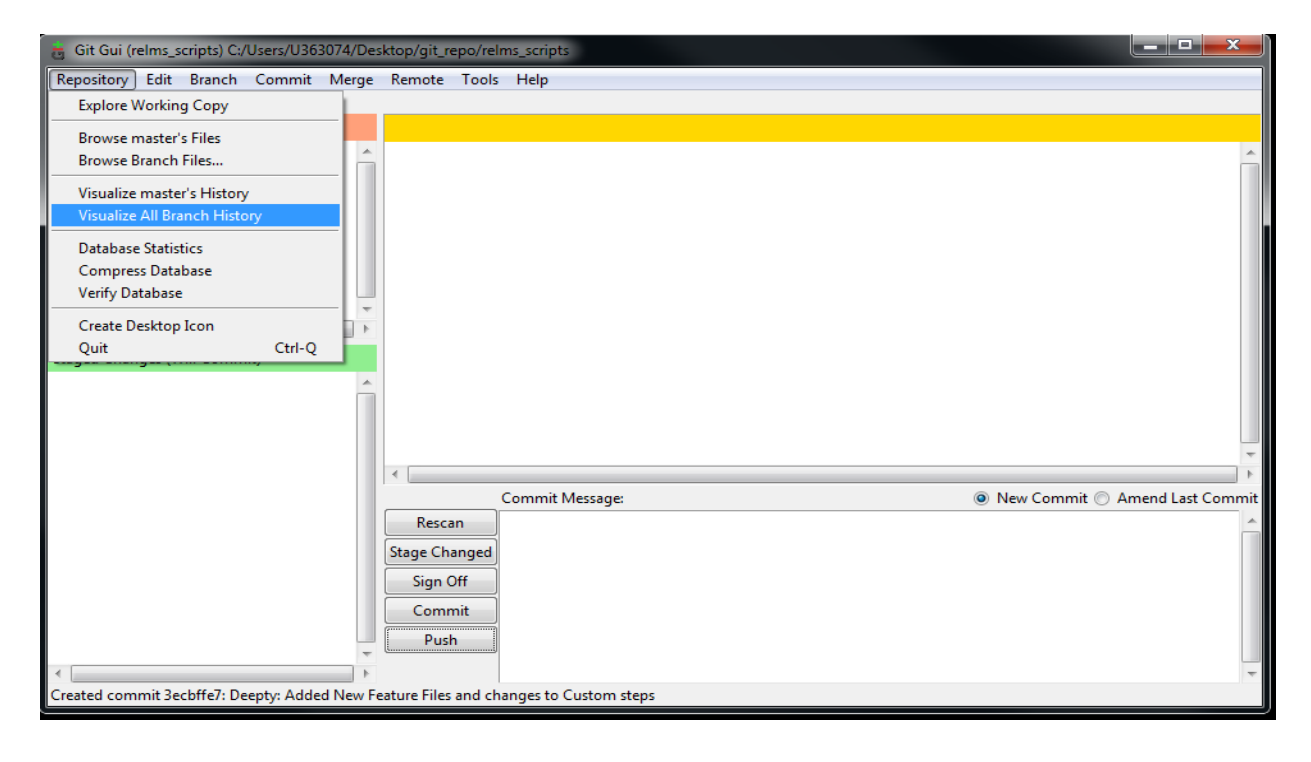

2. You should see the recent commit message added by you and your name at the top of the branch. The "**Yellow**" dot is your update. If the yellow dot is at the top, it means you have synced all the changes made by you and your team members and you have made the latest update/commit to Git Repository.

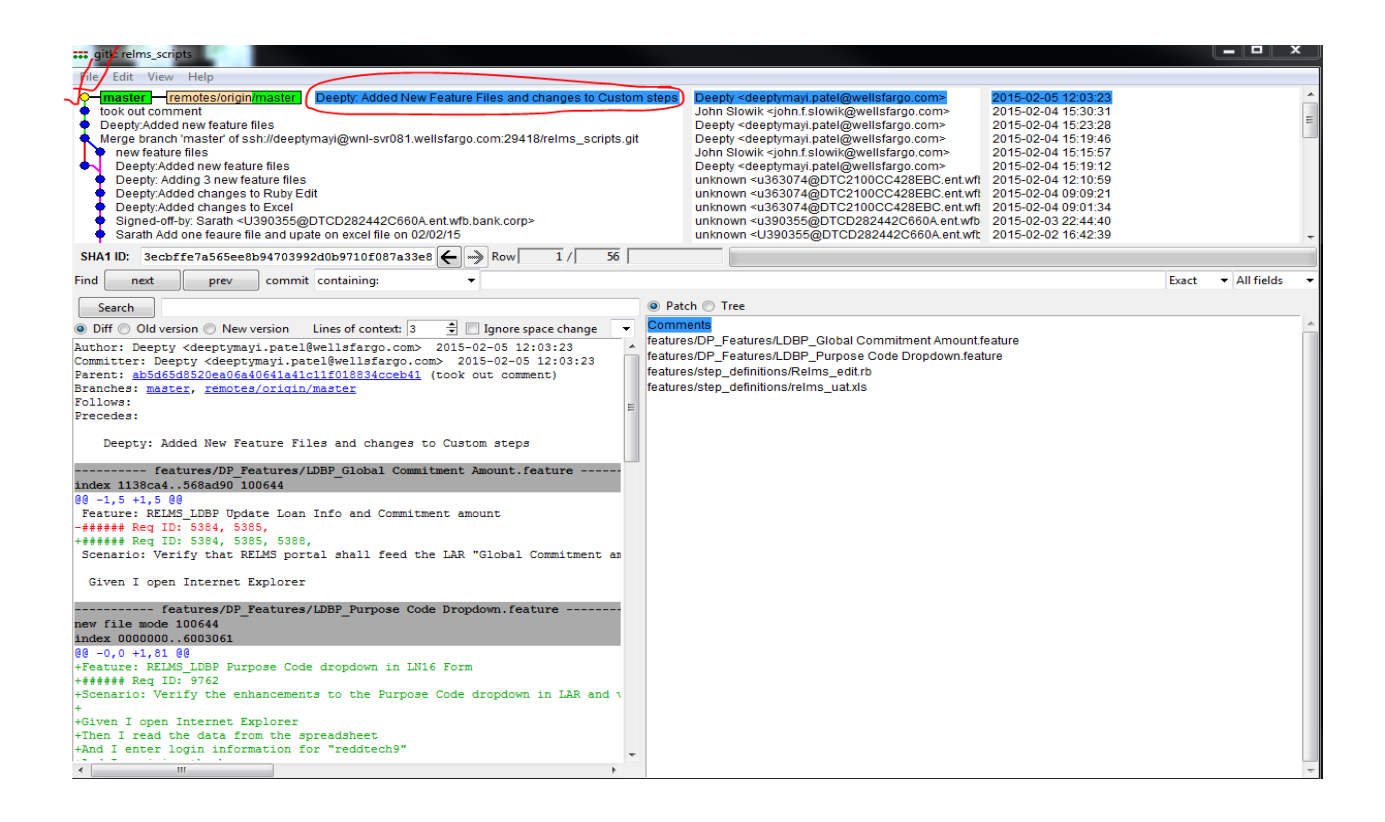

3. You can also verify that your changes have been successfully pushed to Git Repository by logging in to Gitblit. The first commit under the recent activity list in "**My dashboard**" should be you.

Here is a screenshot:

| ä | <b>Blit</b> my dat                                                                                                    | shboard repositories a                                                                                                    | ctivity search                                                                                       | filters -                                                                         |       |             |            |          | - |
|---|----------------------------------------------------------------------------------------------------|----------------------------------------------------------------------------------------------------|----------------------------------------------------------------------------------------------------|-----------------------------------------------------------------------------------|-------|-------------|------------|----------|---|
| Ā | Welcome to Gitl                                                                                                    | blit<br>pr view your own Git reposito                                                                                                    | ies.                                                                                                 |                                                                                   |       | starred owr | ied active | projects |   |
| r | recent activity last 7                                                                                                    |                                                                                                    |                                                                                                    |                                                                                   |       |             |            |          |   |
|   | adive repositories                                                                                                    | active authors<br>63%<br>truary 5, 2015<br>of relms_scripts by Deepty<br>ty: Added New Feature Files<br>vy. February 4, 2015<br>of relms_scripts by 3 auth-<br>ut comment<br>ty/Added new feature files<br>b branch master of ssn/ideute files<br>by Adding 3 new feature files | and changes to<br>vs<br>phymayi@wnl-sv                                                               | 235<br>Custom steps<br>#081.wellsfargo.com/294                                    | 418ir |             |            |          |   |
|   | 2 days ago, Monday,<br>7 commits to mateur<br>based Sarat<br>eseration Sarat<br>eseration Sarat<br>eseration Sarat<br>eseration Sarat<br>eseration Sarat<br>sarat<br>eseration Sarat<br>eseration Sarat<br>eserat<br>eseration Sarat<br>eseration Sarat<br>eseration Sarat<br>eseration Sar | February 2, 2015<br>r of relms_scripts by 2 auth<br>h Add one feaure file and up.<br>Feature files and updated Rt<br>u-ort-by: Sarath <u3903556<br>a branch 'master' of ssh./ijoh<br/>ad John's excel changes and</u3903556<br>                                                 | ors<br>ate on excel file c<br>by steps for 2nd<br>DTCD282442CU<br>n@wnl-svr081.w<br>ruby fie changes | on 02/02/15<br>I Feb<br>660A.ent.wfb.bank.corp≻<br>rell5argo.com:29418/reli<br>s. | ms_s  |             |            |          |   |